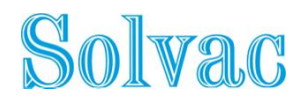

## Hoe kan ik mij registreren voor de Vergadering?

## Ga naar https://www.lumiagm.com/listings

U kunt de taal wijzigen via het icoontje rechtsboven.

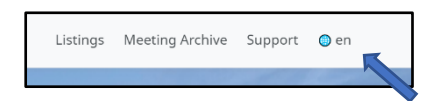

Klik op "**Registreer en stem**".

| Solvac                         |  |  |  |  |  |
|--------------------------------|--|--|--|--|--|
| SOLVAC                         |  |  |  |  |  |
| Belgium<br>Datum: mei 11, 2021 |  |  |  |  |  |
| Oproep niet beschikbaar        |  |  |  |  |  |
| Registreer en stem             |  |  |  |  |  |
|                                |  |  |  |  |  |

Inloggen kan met een social media account of door een account aan te maken.

| 🗙 lum                                  | I |
|----------------------------------------|---|
| Log in with Google                     |   |
| Log in with Azure Active Directory     |   |
| Email                                  |   |
|                                        | - |
| Password                               |   |
|                                        | 5 |
| Remember my login                      |   |
| Log in                                 |   |
| Do not have an account? <u>Sign up</u> |   |
| Forgot your password? Reset it         |   |

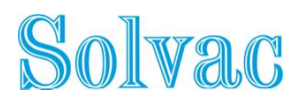

Als u al eerder een registratie voor een vergadering heeft ingevoerd krijgt u een tussenscherm te zien met alle registraties. Zo niet, dan krijgt u onderstaand scherm te zien en vult u de gevraagde informatie in.

| XLUMI                                                          |                                |                                       |              |
|----------------------------------------------------------------|--------------------------------|---------------------------------------|--------------|
|                                                                |                                | Terug Opsleen                         |              |
|                                                                |                                |                                       |              |
|                                                                | Titel                          | Gegeven namen                         | Familie naam |
| Uw volledige naam zoals deze in het register wordt weergegeven | Ξ.                             |                                       |              |
| Burgerschap                                                    | Dalgia                         | · · · · · · · · · · · · · · · · · · · | -            |
| Nationaal ID                                                   |                                |                                       |              |
| Email                                                          |                                |                                       |              |
| Dividerals over het handelen in aandelen                       |                                |                                       |              |
| Naam van de tussenpersoon                                      | Selecteer                      |                                       | ·            |
| BIC/LD van tussenpersoon                                       |                                |                                       |              |
| Aandolennekoning summor                                        |                                |                                       |              |
| Aantoi aandelen                                                | 1                              |                                       | ]            |
| AGM<br>Hoe zou je villen deelvemen?                            | Georgagel om aanverzig te zijn | Annalaren                             |              |
| Aantekeninger/vragen van de deelnemer                          |                                |                                       |              |
|                                                                |                                |                                       | 1            |

Zodra u op "**Opslaan**" klikt, geeft u aan hoe u aan de Vergadering wilt deelnemen.

|                                                                   | Terug C                                                                                   | pstaan       |
|-------------------------------------------------------------------|-------------------------------------------------------------------------------------------|--------------|
|                                                                   | Titel Gegeven namen                                                                       | Familie naam |
| Uw volledige naam zoals deze in het register wordt<br>weergegeven |                                                                                           |              |
| Burgerschap                                                       | Delgië                                                                                    | ~            |
| Nationaal ID                                                      |                                                                                           |              |
| Email                                                             |                                                                                           |              |
| Uw details over het handelen in aandelen                          |                                                                                           |              |
| Naam van de tussenpersoon                                         | Selecteer                                                                                 | v            |
| BIC/I FI van tussenpersoon                                        |                                                                                           |              |
| Aandelenrekeningnummer                                            |                                                                                           |              |
| Aantal aandelen                                                   |                                                                                           |              |
| agm                                                               |                                                                                           |              |
| Hoe zou je willen deelnemen?                                      | Selecteer                                                                                 | ~            |
| Aantekeningen/vragen van de deelnemer                             | Selecteer<br>Verzoek om aanwezig te zijn<br>Benoem de voorzitter (NIEL BESCHIKBAAR)       |              |
|                                                                   | Nomineer een grwalmachtigde<br>Directe stemming (NIET BESCHIKBAAR)<br>Wilt niet deelnemen |              |

Klik op de optie "**Verzoek om aanwezig te zijn**" of "**Nomineer een gevolmachtigde**" in het menu "Hoe zou je willen deelnemen".

Als u een volmacht wilt geven, gelieve dan de stappen die worden uitgelegd in onderstaande afdeling "Hoe geef ik een volmacht" te volgen.

Indien u wenst deel te nemen, selecteer dan "Verzoek om aanwezig te zijn" en klik op "Opslaan".

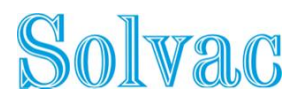

## Hoe kan u een volmacht geven?

Mocht u na het inloggen, uw volmacht willen geven, moet u klikken op de optie "**Nomineer een** gevolmachtigde" in het menu "Hoe zou je willen deelnemen".

| LUMI                                                              |                                                                |                          |              |
|-------------------------------------------------------------------|----------------------------------------------------------------|--------------------------|--------------|
|                                                                   |                                                                | Terug Opels              | 20           |
|                                                                   | Titel                                                          | Gegeven namen            | Familie naam |
| Uw volledige naam zoals deze in het register wordt<br>weorgegeven |                                                                | 8                        |              |
| Burgerschap                                                       | Delgië                                                         |                          | Υ.           |
| Nationaal ID                                                      |                                                                |                          |              |
| Cmail                                                             |                                                                |                          |              |
| Uw details over het handelen in aandelen                          |                                                                |                          |              |
| Naam van de tussenpersoon                                         | Selecteer                                                      |                          | Ψ            |
| BIC/LEI van tussenpersoon                                         |                                                                |                          |              |
| Aandelerrekeningnummer                                            |                                                                |                          |              |
| Aantal eendelen                                                   |                                                                |                          |              |
| AGM                                                               |                                                                |                          |              |
| Hoe zou je willen deelnemen?                                      | Selecteer                                                      |                          | ~            |
| Aantekeningen/iragen van de deelnemer                             | Selecteer<br>Verzoek om aanwezig te<br>Benoom de voorzitter (P | ziji<br>Ibi bischikraakj |              |
|                                                                   | Directe stemming [NICT                                         | BESCHIKBAAR)             |              |
|                                                                   | Wit niet deelnemen                                             |                          |              |

Het volgende scherm verschijnt automatisch, waar u de optie van uw keuze moet selecteren.

| KINNI                   |                                         |       |         |   |
|-------------------------|-----------------------------------------|-------|---------|---|
|                         |                                         | Terug | Opslaan |   |
| Benoemde gevolmachtigde | Selecteer                               |       |         | v |
|                         | Selecteer<br>Secretary General<br>ANDER |       |         |   |
|                         |                                         |       |         |   |
|                         |                                         |       |         |   |
|                         |                                         |       |         |   |
|                         |                                         |       |         |   |
|                         |                                         |       |         |   |

Vul op de volgende bladzijde alle gegevens in precies zoals in en klik dan op "**Opslaan**" en dit bericht verschijnt in de rechterbovenhoek.

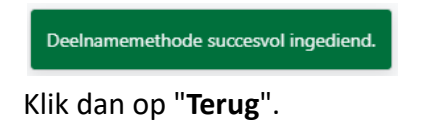

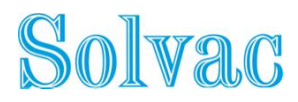

Om uw steminstructies in te voeren, klikt u op "Instructies" en u wordt automatisch naar de volgende pagina geleid.

| LUMI                                                              |                                                                           |              |
|-------------------------------------------------------------------|---------------------------------------------------------------------------|--------------|
|                                                                   | Terug Opslaan                                                             |              |
|                                                                   | Titel Gegeven namen                                                       | Familie naam |
| Uw volledige naam zoals deze in het register wordt<br>weergegeven |                                                                           |              |
| Burgerschap                                                       | België ~                                                                  |              |
| Nationaal ID                                                      |                                                                           |              |
| Email                                                             |                                                                           |              |
| Uw details over het handelen in aandelen                          |                                                                           |              |
| Naam van de tussenpersoon                                         | Selecteer ~                                                               |              |
| BIC/LEI van tussenpersoon                                         |                                                                           |              |
| Aandelenrekeningnummer                                            |                                                                           |              |
| Aantal aandelen                                                   |                                                                           |              |
| AGM<br>Hoe zou je willen deelnemen?                               | Genomineerde gevolmachtigde Baeyens, Rita Annuleren Instructies Annuleren |              |
| Aantekeningen/vragen van de deelnemer                             |                                                                           |              |

Hier moet u uw steminstructies voor elke resolutie specificeren. Gelieve er nota van te nemen dat indien u uw stem op "discretionary" laat staan, dit als een "onthouding" zal worden beschouwd. Klik op "**Opslaan**" en in de rechterbovenhoek ontvangt u nog een bevestigingsbericht. Wanneer u alle stappen hebt doorlopen, klikt u op "**Logout**" in de rechterbovenhoek en uw volmacht en steminstructies zijn succesvol verzonden.

| LUMI                  |      |       |         |               |
|-----------------------|------|-------|---------|---------------|
|                       |      | Terug | Opslaan |               |
|                       |      |       |         |               |
|                       |      |       |         |               |
|                       | Voor | Tegen | Onthoud | Discretionair |
| Res 1<br>Resolution 1 | Voor | Tegen | Onthoud | Discretionair |
| Res 2<br>Resolution 2 | Voor | Tegen | Onthoud | Discretionair |
| Res 3<br>Resolution 3 | Voor | Tegen | Onthoud | Discretionair |
| Res 4<br>Resolution 4 | Voor | Tegen | Onthoud | Discretionair |